### Arizona Health Care Cost Containment System QuickStart Guide

Incident, Accident and Death Reporting

#### Submit IAD Report as Provider - 1

Note: Test data/information is displayed in the screenshots listed in this document

To create a new IAD Report/Case, Providers can navigate to https://qmportal.azahcccs.gov/ to Sign In

New features and changes on the pages will be announced as the notifications that will appear next to the area in question, and need to be dismissed by clicking on the notification. This is not an error; it is just there to draw user attention to the new changes introduced in the new version.

| Depart Departured Dates                                                           |                                     |
|-----------------------------------------------------------------------------------|-------------------------------------|
|                                                                                   |                                     |
| • !!! This is a new field !!!<br>Enter the date when the repo<br>Click to dismiss | ort was received from the Provider. |

### **Table of Contents**

| 1.  | Verify Provider Account                     |    |
|-----|---------------------------------------------|----|
| 2.  | Select a Provider (required)                | 5  |
| 3.  | Member Search Step (required)               | 5  |
| 4.  | Incident Information Step (required)        | 9  |
| 5.  | Member Information Step (required)          |    |
| 6.  | Provider Information Step (required)        | 14 |
| 7.  | Basic Incident Information Step (required)  |    |
| 8.  | Description of the Incident Step (required) |    |
| 9.  | Member Condition Step (required)            |    |
| 10. | Medical Services Step (required)            |    |
| 11. | Witnesses Step                              |    |
| 12. | Provider Actions Step (required)            |    |
| 13. | Notifications Step                          |    |
| 14. | Attachments Step                            |    |
| 15. | Clinical Director Review Step               |    |
| 16. | Contractor/TRBHA Review Step                |    |
| 17. | Report Validation Step (required)           |    |
| 18. | Electronically Sign Report Step (required)  |    |

Arizona Health Care Cost Containment System

# QuickStart Guide

Incident, Accident and Death Reporting

Arizona Health Care Cost Containment System

## QuickStart Guide

Incident, Accident and Death Reporting

## **1. Verify Provider Account**

#### Submit IAD Report as Provider - 3

| Home<br>• FAQ | Thank you for visiting QM Portal. In order to use the site, you must have an active account. Please login or register a new account. For questions, please contact our Customer Support Center at (602) 417-4451 or contact ISDC ustomer Support@azahcccs.gov. Please remember that sharing account logins is prohibited and violates the AHCCCS User Acceptance Agreement. You should NOT share your user name and password with any other individuals. Each user must have their own web account. Access to the website can be terminated if the Terms of Use are violated. |                                                                                         |  |  |  |  |  |  |
|---------------|----------------------------------------------------------------------------------------------------|-----------------------------------------------------------------------------------------|--|--|--|--|--|--|
|               | External User Log In                                                                                                    | AHCCCS User Log In                                                                      |  |  |  |  |  |  |
|               | User Name prepuser                                                                                                    | If you are an AHCCCS employee                                                           |  |  |  |  |  |  |
|               | Password                                                                                                    | AND you are currently logged onto the AHCCCS network                                    |  |  |  |  |  |  |
|               | Sinn In                                                                                                    | AND you are accessing this application from a browser on your workstation               |  |  |  |  |  |  |
|               |                                                                                                    | Then click the button below to use this application with your network login credentials |  |  |  |  |  |  |
|               | Forgot your Password? Click Here                                                                                                    |                                                                                         |  |  |  |  |  |  |
|               | Create new account? Click Here                                                                                                    | AHCCCS Sign In                                                                          |  |  |  |  |  |  |
|               | Passwords are case-sensitive. After 3 failed attempts, within 15 minutes, your account will be locked out, and<br>to contact your Master Account holder to unlock your account or use the Password Recovery feature.                                                                                                    | and you will either need                                                                |  |  |  |  |  |  |
|               | O Your web browser must have JavaScript enabled in order to use the QM portal.                                                                                                    |                                                                                         |  |  |  |  |  |  |
|               |                                                                                                    |                                                                                         |  |  |  |  |  |  |

Sign In to create a case with a Provider account that has the "Preparer" role.

Before continuing after login to create an IAD Report/Case, verify the account has a "Preparer" role by: 1. Navigate to the "User Admin" link in the upper-left side navigation

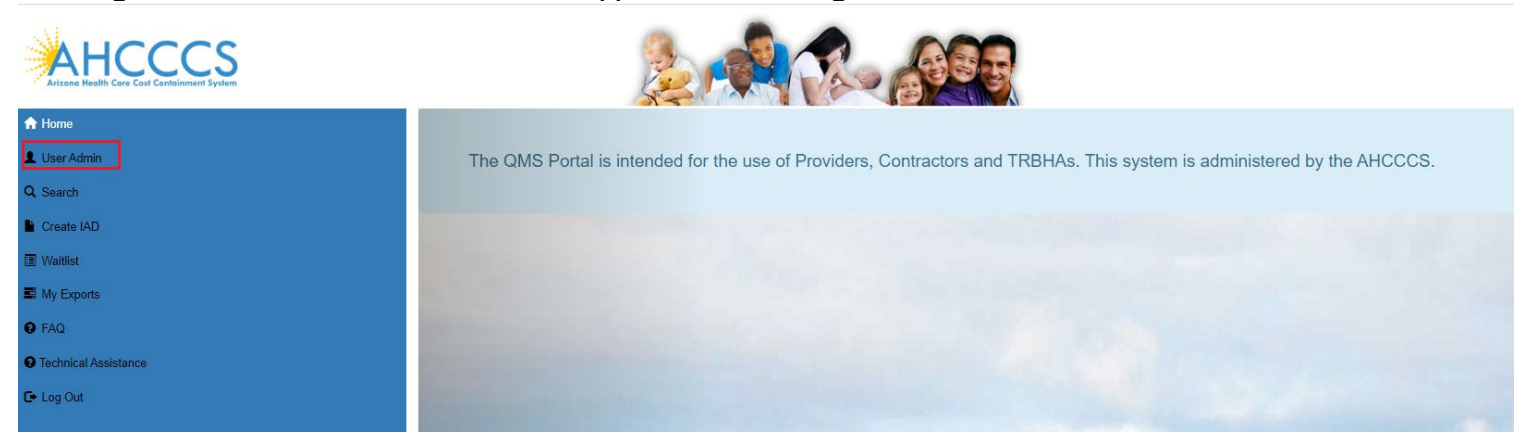

On the User Admin page, verify the "Preparer" role is checked in the User Authorization section

Incident, Accident and Death Reporting

### Submit IAD Report as Provider - 4

| ► | Click to view Provider Affilations for user                                                                                    |  |  |  |  |  |  |  |  |
|---|----------------------------------------------------------------------------------------------------|--|--|--|--|--|--|--|--|
|   |                                                                                                    |  |  |  |  |  |  |  |  |
|   | User Authorization                                                                                                    |  |  |  |  |  |  |  |  |
|   | <ul> <li>Clinical Director</li> <li>OHR</li> <li>Preparer</li> <li>3rd Level Reviewer</li> <li>Update Authorization</li> </ul> |  |  |  |  |  |  |  |  |

Now that the role has been verified, navigate to the "Create IAD" in the upper-left side navigation

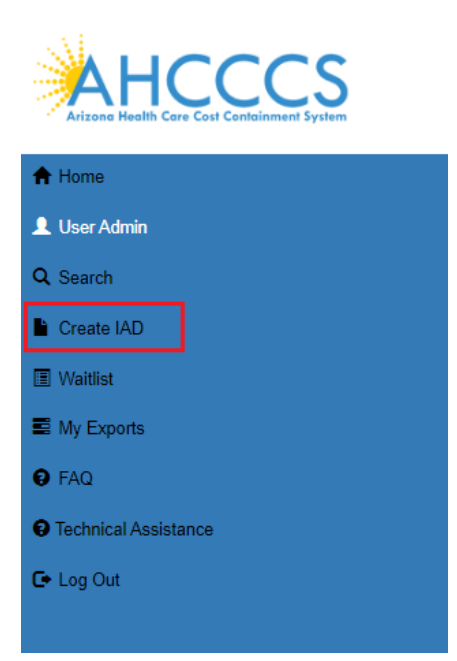

Incident, Accident and Death Reporting

### Submit IAD Report as Provider - 5

## 2. Select a Provider (required)

Click on the "Create IAD" case and user will be prompted with the provider section. Note that the first item in the selection will be the default provider and that the step must be completed before continuing.

| Arizone Health Car | • Cost Containment System |                                  |                                                           |              |
|--------------------|---------------------------|----------------------------------|-----------------------------------------------------------|--------------|
| QM Portal>         | AHome LUser Admin         | QSearch Create IAD Waitlist My E | ports OFAQ O Technical Assistance CeLog Out               |              |
| $\bigcirc$         |                           |                                  |                                                           |              |
|                    |                           |                                  | What Provider is Submitting this IAD ? Please select one. |              |
| Select             | AHCCCS ID                 | Provider Name                    | Address 🗢                                                 | Phone        |
| ٠                  | 037855                    | WALGREENS # 04506                | 8015 INDIAN SCHOOL RD SCOTTSDALE AZ 85251                 | 480-990-0202 |
| 0                  | 568769                    | WALGREENS #06026                 | 3624 N POWER RD MESA AZ 85215                             | 480-924-3797 |
|                    |                           |                                  |                                                           |              |
|                    |                           |                                  |                                                           | OK Cancel    |

## 3. Member Search Step (required)

Once the page loads, the application will prompt for searching on a member. This is the main focal point of creating a report/case since all information is built upon selecting a member for the case.

The search criteria for a case must be in the following format:

- AHCCCS ID: A12345678 (letter followed by 8 numbers)
- DOB: 01/15/1982 (MM/DD/YYYY)

Or

- DOB: 01/15/1982 (MM/DD/YYYY)
- Last Name: Joe (uppercase or lowercase format)
- First Name: Smith (uppercase or lowercase format)

| QM Portal>        | <b>A</b> Home | LUser Admin        | QSearch          | Create IAD           | Waitlist       | My Exports  | <b>O</b> FAQ | O Technical Assistance | C+Log Out  |                 |  |                  |  |
|-------------------|---------------|--------------------|------------------|----------------------|----------------|-------------|--------------|------------------------|------------|-----------------|--|------------------|--|
|                   |               |                    |                  |                      |                |             |              |                        |            |                 |  |                  |  |
|                   |               |                    |                  |                      |                |             |              |                        |            |                 |  |                  |  |
|                   |               |                    |                  |                      |                |             |              |                        |            |                 |  |                  |  |
|                   |               |                    |                  |                      |                |             |              |                        | Search for | Member          |  |                  |  |
| AHCCCS or Alt     | ternate ID:   |                    |                  |                      | DOB:           |             |              |                        |            | Last Name:      |  | First Name:      |  |
| A12345678         |               |                    |                  |                      | =              | 01/15/1982  |              |                        |            | Enter Last Name |  | Enter First Name |  |
| Tip: Please enter | AHCCCSID and  | DOB', or First Nam | e, Last Name, an | d 'DOB' of the membe | er you are sea | « January 1 | )82 »        |                        |            |                 |  |                  |  |
|                   |               |                    |                  |                      |                | Su Mo Tu We | Th Fr Sa     | a                      | Sear       | ch              |  |                  |  |
|                   |               |                    |                  |                      |                | 27 28 29 30 | 31 1 2       |                        |            |                 |  |                  |  |
|                   |               |                    |                  |                      |                | 3 4 5 6     | 7 8 9        |                        |            |                 |  |                  |  |
|                   |               |                    |                  |                      |                | 10 11 12 13 | 14 15 16     | 6                      |            |                 |  |                  |  |
|                   |               |                    |                  |                      |                | 17 18 19 20 | 21 22 23     | 3                      |            |                 |  |                  |  |
|                   |               |                    |                  |                      |                | 24 25 26 27 | 28 29 30     | D                      |            |                 |  |                  |  |
|                   |               |                    |                  |                      |                | 31 1 2 3    | 4 5 6        |                        |            |                 |  |                  |  |
|                   |               |                    |                  |                      |                | Today       |              |                        |            |                 |  |                  |  |

Note: if non-date values are entered into the DOB field and then move onto another field, the Date Picker will choose today's date as the value.

Before:

Incident, Accident and Death Reporting

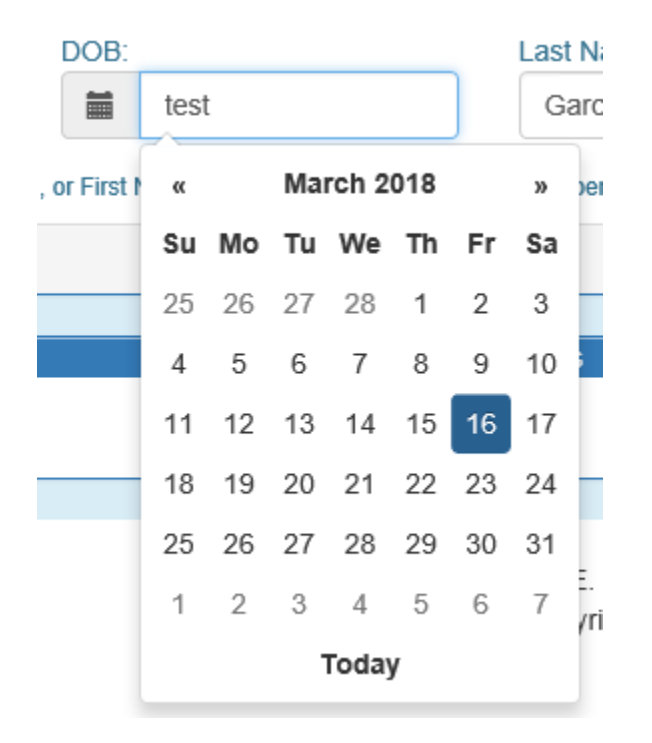

### After:

| DOB:                                                                       |            | La     | ist Name: |   |  |  |  |  |
|----------------------------------------------------------------------------|------------|--------|-----------|---|--|--|--|--|
|                                                                            | 03/16/2018 |        | Garcia    | × |  |  |  |  |
| , or First Name, Last Name, and 'DOB' of the member you are searching for. |            |        |           |   |  |  |  |  |
| Search                                                                     |            |        |           |   |  |  |  |  |
|                                                                            |            |        |           |   |  |  |  |  |
|                                                                            | Searc      | h Deci | ilte      |   |  |  |  |  |

To clear the field entirely, the "x" must be clicked and then other fields can be updated. This option is available in Internet Explorer.

Incident, Accident and Death Reporting

#### DOB: Last Na 篇 03/16/2018 × Garcia I', or First N March 2018 œ » per y Su Mo Tu We Th Fr Sa J /rig Today

### Submit IAD Report as Provider - 7

#### Click on the Search button

| QM Portal> AHome LUser Admin QSearch                                                                        | ch 🗎 Create IAD 🗉 Waitlist 📰 My Exports 🛛 FAQ 🚱 Te | echnical Assistance 🛛 🕞 Log Out |                  |  |  |  |  |  |  |  |
|----------------------------------------------------------------------------------------------------|----------------------------------------------------|---------------------------------|------------------|--|--|--|--|--|--|--|
| $\bigcirc$                                                                                                  |                                                    |                                 |                  |  |  |  |  |  |  |  |
|                                                                                                    | Search for Member                                  |                                 |                  |  |  |  |  |  |  |  |
| AHCCCS or Alternate ID:                                                                                     | DOB:                                               | Last Name:                      | First Name:      |  |  |  |  |  |  |  |
| A12345678                                                                                                   | 01/15/1982                                         | Enter Last Name                 | Enter First Name |  |  |  |  |  |  |  |
| Tip: Plesse enter AHCCCSID and DOE , or First Name, Last Name, and DOE of the member you are searching for. |                                                    |                                 |                  |  |  |  |  |  |  |  |
|                                                                                                    |                                                    | Search                          |                  |  |  |  |  |  |  |  |

Select the member from the search results.

Note: In some instances, there can be multiple search results for a member.

In this case, PMMIS will return multiple records with different AHCCCS Ids. In this instance, an error message will be displayed: "Multiple AHCCCS Ids found. Please retry with an AHCCCS ID."

Arizona Health Care Cost Containment System

## QuickStart Guide

Incident, Accident and Death Reporting

#### Submit IAD Report as Provider - 8

| AHCCC                                   | S 🥵                              |                                                      | Multiple AHCCCS Ids found Please retry your search with a | IN AHCCCS |
|-----------------------------------------|----------------------------------|------------------------------------------------------|-----------------------------------------------------------|-----------|
| Arizone Health Care Cast Containment Sy | User Admin Q.Search              | Create IAD OFAQ C                                    | Log Out                                                   |           |
| Casel: none<br>Member: none select      | Pro<br>ted Con                   | rider: none selected<br>tractor/TRBHA: none assigned | Status: none<br>Report:                                   |           |
| AHECCES ID:                             | DOB:                             | Search for Member                                    | First Name                                                |           |
| Enter AHCCCS ID                         | 01/15/1982                       | Smith                                                | Joe                                                       |           |
| ip: Please enter AHCCCSID and DO        | B", or First Name, Last Name, an | 1 DOB' of the member you are searchin                | a for.                                                    |           |
|                                         |                                  | Search                                               |                                                           |           |
|                                         |                                  | Search Results                                       |                                                           |           |
| No Record Found.                        |                                  |                                                      |                                                           |           |
|                                         |                                  |                                                      |                                                           |           |

AHCCCS, 801 E. Jefferson St., Phoenix, AZ 85034, (602) 417-7000 ©Copyright 2017 AHCCCS, All Rights Reserved

In this case, PMMIS will return multiple records with different AHCCCS Ids. In this instance, an error message will be displayed: "Multiple AHCCCS Ids found

|                                                     |           |    |                     | S      | earch for Member |         |                  |  |  |
|-----------------------------------------------------|-----------|----|---------------------|--------|------------------|---------|------------------|--|--|
| AHCCCS or Alternate ID: DOB: Last Name: First Name: |           |    |                     |        |                  |         |                  |  |  |
| A12345678                                           |           | î  | <b>6</b> 01/15/1982 |        | Enter Last N     | ame     | Enter First Name |  |  |
|                                                     |           |    |                     |        | Search Results   |         |                  |  |  |
| Circé Marrie                                        | Last Name | МІ | DOB                 | Gender | Phone            | Address | AHCCCS           |  |  |
| FIrst Name                                          |           |    |                     |        |                  |         |                  |  |  |

Once a member has been selected, the application will load the Incident Information Page.

Incident, Accident and Death Reporting

#### Submit IAD Report as Provider - 9

## 4. Incident Information Step (required)

The Incident Information Step is now displayed directly after the member is selected. At this step, the incident date of the case should be entered and if the date is not known, an unknown reason must be selected. If the date is selected at this step all enrolment information will prepopulated into the report (e.g., Health Plan, Category (GMH, SMI, Child), DDD, etc.). If a date is not selected the user will be required to manually enter the enrollment and eligibility information.

| $\bigcirc$                                                         |                                                                                         |
|--------------------------------------------------------------------|-----------------------------------------------------------------------------------------|
| Date and Ti                                                        | me of Incident                                                                          |
| Start Date  Start Date Start Date End Date Enter Incident End Date | Time         Incident Incident Time         Incident Date Unknown         Please Select |
|                                                                    | Next→                                                                                   |
|                                                                    |                                                                                         |
| $\bigcirc$                                                         |                                                                                         |
| Date and                                                           | Fime of Incident                                                                        |
| Start Date 1                                                       | Time                                                                                    |
| End Date                                                           | Enter Incident Time                                                                     |
|                                                                    | Incident Date Unknown                                                                   |
| Enter Incident End Date                                            | Member report - date unknown                                                            |
|                                                                    | Next→                                                                                   |

Note that if the incident date is identified after this step, the incident date information can be filled out later, prior to the case being submitted for Contractor/TRBHA Review.

Incident, Accident and Death Reporting

### Submit IAD Report as Provider - 10

## 5. Member Information Step (required)

The Member Information Step is now displayed. The Member Information is automatically populated, and the *fields* will be locked if there is an exact match which is defined as:

| Incident R                                                                                                    | Report                                                                                                    |                                |                                                                                                    |                               |                              |  |  |  |  |  |
|----------------------------------------------------------------------------------------------------|----------------------------------------------------------------------------------------------------|--------------------------------|----------------------------------------------------------------------------------------------------|-------------------------------|------------------------------|--|--|--|--|--|
| Case#:<br>Member:                                                                                                    | IAD-2021-414<br>JOE SMITH                                                                                                    | Provider:<br>Contractor/TRBHA: | WALGREENS # 04506<br>AZ COMPLETE HEALTH CARE                                                             | Status:<br>Report:            | Pending                      |  |  |  |  |  |
|                                                                                                    | Member Information                                                                                                    |                                | Contra                                                                                                   | ctor/TRBHA 🖈                  | _                            |  |  |  |  |  |
| SMITH, JOE<br>DOB: 01<br>AHCCCS ID: A                                                                                                    | 1/15/1982 Age at Incident:<br>.00156636                                                                                                    | 36                             | Info! Member's Healthplans are highlighted with 'light b<br>confirm.<br>010422 - AZ COMPLETE HEALTH CARE | lue' color inside this dropdo | wn box. Please select one to |  |  |  |  |  |
| Member health plan information has been updated based on the incident start date of the case.                                                                                           |                                                                                                    |                                |                                                                                                    |                               |                              |  |  |  |  |  |
|                                                                                                    |                                                                                                    |                                | Title 19/21                                                                                              |                               | ~                            |  |  |  |  |  |
| COE/COT ★<br>Yes ~                                                                                                    | COE/COT ★         DDD ★         DCS-CHP ★         Category ★           Yes         No         V         Serious Mental Illness (S)         - |                                |                                                                                                    |                               |                              |  |  |  |  |  |
|                                                                                                    |                                                                                                    | Diagnos                        | ies 🖈                                                                                                    |                               |                              |  |  |  |  |  |
| Info! Please enter at least 3 character Code OR Description and then use Search. The suggestion list will display to choose from & your selction will be saved. Code Description Search |                                                                                                    |                                |                                                                                                    |                               |                              |  |  |  |  |  |
| There are no data records t                                                                                                    | to display.                                                                                                    |                                |                                                                                                    |                               |                              |  |  |  |  |  |
|                                                                                                    |                                                                                                    |                                |                                                                                                    |                               | -                            |  |  |  |  |  |
|                                                                                                    |                                                                                                    |                                |                                                                                                    |                               | Next→                        |  |  |  |  |  |

1. A member enrollment match based on the starting incident date

2. An incident date was not provided

3. All member information for the following fields can be determined: member DCS/CHP, member eligibility status and member category are populated. (If one or more cannot be determined, the fields will remain unlocked)

The member information from the PMMIS query is returned and populated in the Member Information Panel as per the illustration below. The information displayed is:

- Name: Format: Last Name, First name
- DOB: Format: MM/DD/YYYY
- AHCCCS ID: Format: letter + 8 digits (e.g.: A12345678)
- AGE: calculated age based on DOB and today's date

Note: At this point the IAD case ID has been created. It is reccomended that the user document the Case ID so that the Preparer is able to quickly locate the correct report if they need to stop at any point and retern to complete the IAD.

Incident, Accident and Death Reporting

### Submit IAD Report as Provider - 11

On this 1<sup>st</sup> page of the Wizard, the following information must be entered if not prepopulated:

- Health Plans and T/RBHA
- Eligibiltiy Status
- Category
- COT
- DDD
- DCS/CHP
- Diagnosis Code

Note: In the IAD Wizard, there are red stars listed by informaton that is required to be filled-out. There is a validation page that will validate all data that has a red star to ensure all information is supplied before the IAD Case/Report is signed.

|             | Eligibility Status 🖈 |   |
|-------------|----------------------|---|
| Title 19/21 |                      | • |
| C           |                      |   |

However, case information can be filled-out at any time and the Preparer can access the case/report at a future date to continue working on creating the case/report by searching the case ID.

In order to save information at any time, the Preparer can click "Save" or click the "Previous" and "Next" buttons.

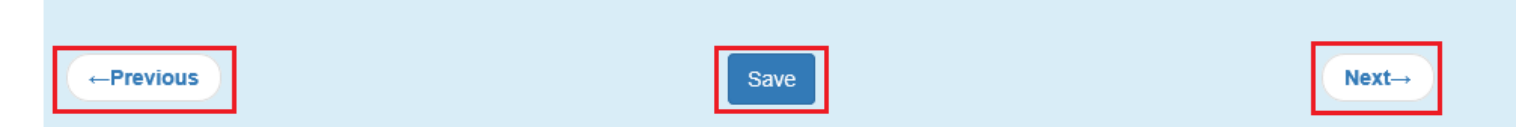

Note: the Previous and Save buttons are not visible when the case is created.

Previous– saves information and navigates to the previous step in the IAD Wizard In the case of Member Information, naviagating previously would display the member search and the case/report would start from the beginning (i.e. a new case would be setup)

Save - saves information on the current step of the IAD Wizard and remains on the current page

Next - saves information and navigates to the next step in the IAD Wizard

For the Diagnosis Code, at least 3 characters must be typed-in before any matches will be displayed to choose from.

The following illustrations display choice possibilities based on the diagnosis code entered.

#### Arizona Health Care Cost Containment System

## QuickStart Guide

Incident, Accident and Death Reporting

#### Submit IAD Report as Provider - 12

| Diagnoses 🛱                                                                                                    |    |
|----------------------------------------------------------------------------------------------------|----|
| Info! Please enter at least 3 character Code OR Description and then use Search. The suggestion list will display to choose from & your selction will be save<br>Code Description  f22  Search | d. |
| There are no data records to display.                                                                                                    |    |

| Add Diagnose               |      | ×   |
|----------------------------|------|-----|
| F22 - DELUSIONAL DISORDERS |      | ^   |
|                            |      |     |
|                            |      |     |
|                            |      |     |
|                            |      |     |
|                            |      |     |
|                            |      | × . |
|                            | Clos | se  |
|                            |      |     |

Once a diagnoses code is selected, use the "Add Diagnoses" button so the choice is added to the list of codes for that member.

Verify that the diagnosis code is displayed in the list.

Diagnoses codes can be removed by clicking on the "x" adjacent to the diagnosis's description if a selection is made in error.

|                                                                    | Diagnoses 🛪                                                                                                    |        |   |
|--------------------------------------------------------------------|----------------------------------------------------------------------------------------------------|--------|---|
| Info! Please enter at least 3 character<br>Code Description<br>f22 | Code OR Description and then use Search. The suggestion list will display to choose from & your selction will be saved. Search |        |   |
| Code                                                               | Description                                                                                                    | Remove | ^ |
| F22                                                                | DELUSIONAL DISORDERS                                                                                                    | ×      |   |
|                                                                    |                                                                                                    |        | - |

Incident, Accident and Death Reporting

| 📕 Incident Rep                             | port                                               |                                           |                                                                            |                         |                              |
|--------------------------------------------|----------------------------------------------------|-------------------------------------------|----------------------------------------------------------------------------|-------------------------|------------------------------|
| Case#: IAD-<br>Member: JOE                 | -2021-414<br>E SMITH                               | Provider:<br>Contractor/TRBHA:            | WALGREENS # 04506<br>AZ COMPLETE HEALTH CARE                               | Status:<br>Report:      | Pending                      |
|                                            | Member Information                                 |                                           | Contractor/                                                                | TRBHA 🖈                 |                              |
| MITH, JOE<br>DB: 01/15/<br>HCCCS ID: A0015 | 1982 Age at Incident:                              | 36                                        | Info! Member's Healthplans are highlighted with 'light blue' o<br>confirm. | olor inside this dropdo | wn box. Please select one to |
|                                            |                                                    |                                           | 010422 - AZ COMPLETE HEALTH CARE                                           |                         | *                            |
|                                            |                                                    |                                           |                                                                            |                         |                              |
| ember health plan information h            | nas been updated based on the incident sta         | rt date of the case.                      | Eligibility S                                                              | Status 🖈                |                              |
|                                            |                                                    |                                           | Title 19/21                                                                |                         | *                            |
|                                            |                                                    |                                           |                                                                            |                         |                              |
| COE/COT 🙀                                  | DDD 🕱                                              | DCS-CHP 🗙                                 | Catego                                                                     | ory 対                   |                              |
| Voc                                        | No                                                 | No                                        | Serious Mental Illness (S)                                                 |                         |                              |
| 165                                        |                                                    |                                           |                                                                            |                         | -                            |
|                                            |                                                    | Diagno                                    | eae <del>☆</del>                                                           |                         |                              |
| efel Disses aske at least 0 shows to       | - Onde OB Description and there are Describe The s | Bragno                                    |                                                                            |                         |                              |
| Code Description                           | r Code OR Description and then use Search. The s   | suggestion list will display to choose to | rom & your seiction will be saved.                                         |                         |                              |
| f22                                        |                                                    | Search                                    |                                                                            |                         |                              |
| Code                                       | Description                                        |                                           |                                                                            | Remove                  | <u>م</u>                     |
| F22                                        | DELUSIONAL DISORDERS                               |                                           |                                                                            | ×                       |                              |
|                                            |                                                    |                                           |                                                                            |                         | <b>.</b>                     |
|                                            |                                                    |                                           |                                                                            |                         |                              |
|                                            |                                                    |                                           |                                                                            |                         |                              |
|                                            |                                                    |                                           |                                                                            |                         | Next→                        |

Incident, Accident and Death Reporting

#### Submit IAD Report as Provider - 14

## 6. Provider Information Step (required)

On this step, the Provider Information is displayed from the first step in the Wizard. The Incident Location Agency or Facility, Date of Last Visit – Clinical Team, Date of Last Visit – BHMP, Date of Last Visit – Primary Care and Facility Clinical Director (required) is available to update. The Facility Clinical Director is the person at the provider agency that is responsible for reviewing and submitting the final IAD prior to submission to the Contractor/TRBHA.

| Incident F                                 | Report                     |                     |                                |                                         |      |     |                    |                     |       |
|--------------------------------------------|----------------------------|---------------------|--------------------------------|-----------------------------------------|------|-----|--------------------|---------------------|-------|
| Case#:<br>Member:                          | IAD-2021-415<br>ELISA LUNA |                     | Provider:<br>Contractor/TRBHA: | WALGREENS # 04506<br>AZ COMPLETE HEALTH | CARE |     | Status:<br>Report: | Pending             |       |
|                                            | Ρ                          | rovider Information | <b>室</b>                       |                                         | 1    |     | Date of Last Vi    | sit - Clinical Team |       |
| WALGREENS # 04506<br>8015 INDIAN SCHOOL RD | SCOTTSDALE AZ 85251        |                     |                                |                                         |      |     | 08/31/2021         |                     |       |
| Telephone #:<br>AHCCCS ID                  | 480-990-0202<br>037855     | Email:              | Jamie.Graziano@aza             | hcccs.gov                               |      |     | Date of Las        | st Visit - BHMP     |       |
| Opened by:                                 | Matt Tester                |                     |                                |                                         |      |     | 08/31/2021         |                     |       |
| Add/ChangeReportingPro                     | vider                      |                     |                                |                                         |      |     | Date of Last Vi    | isit - Primary Care |       |
|                                            | Incident                   | Location Agency o   | r Facility                     |                                         |      |     | 08/31/2021         |                     |       |
| Same as Reporting Agency                   |                            |                     | ,                              |                                         |      |     | Facility Clin      | ical Director 🖈     |       |
| SetAgency                                  |                            |                     |                                |                                         |      | Joe | Tester             |                     | ~     |
| ·                                          |                            |                     |                                |                                         |      |     |                    |                     |       |
|                                            |                            |                     |                                |                                         |      |     |                    |                     | Next→ |

For an IAD Case/Report to be generated, the 2 main sections of information are:

- 1. Member Information
- 2. Provider Information

Provider Information associated with a case is populated via the affiliations based on the preparer's account creating the case/report.

For example, for this Preparer, preparerprovider2 the affiliations are 2 WALGREENS locations auto populates. This information is obtained from the "User Admin" link and in the section called "Click to view Provider Affiliations for user". Affiliations can be updated via the "Save Or Approve" button.

Incident, Accident and Death Reporting

### Submit IAD Report as Provider - 15

| Click to view Prov                                       | vider Affilations for user |
|----------------------------------------------------------|----------------------------|
| Save Or Approve                                          | Add to List                |
| STE 136 1830 E BROADWAY BLV                              | D TUCSON AZ 85719          |
| WALGREEN #04298<br>WALGREENS #04298 29200 6 MIL<br>48152 | E RD LIVONIA MI            |
| WALGREEN ADVANCED #2651<br>2323 E. MAGNOLIA #103 PHOENI  | × X AZ 85034               |
| WALGREENS # 04506<br>8015 INDIAN SCHOOL RD SCOTT         | SDALE AZ 85251             |
| WALGREENS # 00809<br>8911 N 7TH ST PHOENIX AZ 8502       | 20                         |
| WALGREENS # 00813<br>15442 N 99TH AVE SUN CITY AZ        | 85351                      |
| WALGREENS # 01076<br>333 E HUNT HWY QUEEN CREEK          | X AZ 85143                 |
| WALGREENS # 02056                                        | ×                          |

To Add a Provider, click on the "Add Change Reporting Provider". A modal pop-up window will be displayed and the selection to choose from is based on the affiliations for that Provider. Only one selection is saved and can be made by clicking on one of the checkboxes and then clicking the "OK" button.

Incident, Accident and Death Reporting

#### Submit IAD Report as Provider - 16

| /hat Prov | vider is Subn | nitting this IAD ? Pleas | se select one.                            |              | ×  |
|-----------|---------------|--------------------------|-------------------------------------------|--------------|----|
| Select    | AHCCCS ID     | Provider Name            | Address                                   | Phone        |    |
| 0         | 037855        | WALGREENS # 04506        | 8015 INDIAN SCHOOL RD SCOTTSDALE AZ 85251 | 480-990-0202 |    |
| ۲         | 568769        | WALGREENS #06026         | 3624 N POWER RD MESA AZ 85215             | 480-924-3797 |    |
|           |               |                          |                                           | OKCanc       | el |

Clicking on "Cancel" will close the pop-up modal and not save any of the changes.

Once the selection has been made, verify that the Provider Information is now populated in the "Provider Information" panel.

The Provider Information is:

- Provider Name & Address:
- WALGREEN ADVANCED #2651 2323 E. MAGNOLIA #103 PHOENIX AZ 85034
- Telephone #: should be currently empty as this information isn't provided in the PMMIS query
- Email: email address of the Preparer signed in. Note: this can be checked by navigating to the "User Admin" link and checking the "User Information" email value. (See illustration below)

Incident, Accident and Death Reporting

|         |                     |                                                                                                    | Cusiii   |  |  |  |  |  |
|---------|---------------------|----------------------------------------------------------------------------------------------------|----------|--|--|--|--|--|
|         |                     | User Information                                                                                                    |          |  |  |  |  |  |
| User N  | lame                | preparerprovider2                                                                                                    |          |  |  |  |  |  |
| First N | First Name preparer |                                                                                                    |          |  |  |  |  |  |
| Last N  | lame                | preparer                                                                                                    |          |  |  |  |  |  |
| PI      | hone                | 602-417-1111                                                                                                    |          |  |  |  |  |  |
| E       | Email               | preparerprovider@gmail.com                                                                                                    |          |  |  |  |  |  |
|         |                     | (Every user account must have a unique email addres<br>An email address cannot be shared between different<br>accounts. If your organization cannot provide a unique<br>email address for every account, please use a separat<br>personal email address for each account.) | e<br>ate |  |  |  |  |  |
|         | Change              | User Information                                                                                                    |          |  |  |  |  |  |

• AHCCCS ID: A12345678

• Opened by username of the current logged-in user (e.g.: preparerprovider as shown below)

| / Incident                              | Report                    |                     |                                |                                         |      |     |                    |                     |       |
|-----------------------------------------|---------------------------|---------------------|--------------------------------|-----------------------------------------|------|-----|--------------------|---------------------|-------|
| Case#:<br>Member:                       | IAD-2021-415<br>JOE SMITH |                     | Provider:<br>Contractor/TRBHA: | WALGREENS # 04506<br>AZ COMPLETE HEALTH | CARE |     | Status:<br>Report: | Pending             |       |
|                                         | P                         | rovider Information | 7                              |                                         | 1    |     | Date of Last Vis   | sit - Clinical Team |       |
| WALGREENS #06026<br>3624 N POWER RD MES | GAAZ 85215                |                     |                                |                                         |      |     | 08/31/2021         |                     |       |
| Telephone #:                            | 480-924-3797<br>568769    | Email:              | Jamie.Graziano@azal            | ncccs.gov                               |      |     | Date of Last       | Visit - BHMP        |       |
| Opened by:                              | Matt Tester               |                     |                                |                                         |      |     | 08/31/2021         |                     |       |
| Add/ChangeReportingP                    | rovider                   |                     |                                |                                         |      |     | Date of Last Vis   | sit - Primary Care  |       |
|                                         |                           |                     | <b>F W</b>                     | ,                                       | 1    |     | 08/31/2021         |                     |       |
| Samo as Poporting Agon                  | Incident                  | Location Agency or  | Facility                       |                                         |      |     | Facility Clini     | cal Director 🖈      |       |
| Same as Reporting Agen                  | cy                        |                     |                                |                                         |      | Joe | Tester             |                     | ~     |
| SetAgency                               |                           |                     |                                |                                         | l    |     |                    |                     |       |
|                                         |                           |                     |                                |                                         |      |     |                    |                     |       |
|                                         |                           |                     |                                |                                         |      |     |                    |                     | Next→ |
|                                         |                           |                     |                                |                                         |      |     |                    |                     | HGAL- |

Incident, Accident and Death Reporting

#### Submit IAD Report as Provider - 18

The Incident Location Agency or Facility section is optional, but it can be filled-out similar to the Provider Information section.

| Incident Location Agency or Facility |
|--------------------------------------|
| Same as Reporting Agency             |
| SetAgency                            |

In this case, the Provider name or AHCCCS Id is used to search on a location. For this instance, the Provider Name is searched using "CVS" as the name.

From the list returned, one of the list items can be selected by checking on the checkbox and then clicking on "OK". Note that the Agency information is populated in the "Incident Location Agency or Facility" panel section as illustrated below.

Incident, Accident and Death Reporting

#### Submit IAD Report as Provider - 19

| AD Loca<br>rovider Na<br>CVS                  | tion Facility.<br><sup>me:</sup>                      | AHCCCS ID: Active:                              | ZIP code:    |                  | ck To<br>Search | ×   |
|-----------------------------------------------|-------------------------------------------------------|-------------------------------------------------|--------------|------------------|-----------------|-----|
| Select                                        | Name                                                  | Address                                         | AHCCCS<br>Id | Phone            | Active          | *   |
| 0                                             | ALPHA THERAPEUTIC<br>SCVS.                            | 13111 TEMPLE AVE CITY OF INDUSTRY CA<br>91746   | 038853       | 800-423-<br>1832 | Yes             |     |
| 0                                             | CAREMARK LLC DBA CVS<br>SPEC                          | 1127 BRYN MAWR AVE STE A REDLANDS CA<br>92374   | 034455       |                  | Yes             |     |
| 0                                             | CAREMARK LLC DBA CVS<br>SPEC                          | 1127 BRYN MAWR AVE STE A REDLANDS CA<br>92374   | 034455       |                  | Yes             |     |
| 0                                             | CORAM CVS                                             | 2345 WATERS DRIVE MENDOTA HEIGHTS MN<br>55120   | 604889       | 651-452-<br>5600 | Yes             |     |
| ۲                                             | CORAM CVS SPECIALTY<br>INFUS                          | SUITE 105 4601 E HILTON AVE PHOENIX AZ<br>85034 | 361678       | 480-240-<br>3200 | Yes             |     |
| 0                                             | CORAM CVS SPECIALTY<br>INFUS                          | SUITE 105 4601 E HILTON AVE PHOENIX AZ<br>85034 | 361678       | 480-240-<br>3200 | Yes             |     |
| _                                             |                                                       |                                                 | 40.4004      | 0.17 00.1        | N/              | *   |
|                                               |                                                       |                                                 |              | 0                | K Can           | cel |
| RAM CVS<br>TE 105 40<br>CCCS ID:<br>SetAgency | SPECIALTY INFUS<br>601 E HILTON AVE PHOENIX<br>361678 | Incident Location Agency or Facility            | 147 7000     |                  |                 |     |

The Location Information is:

 Provider Name & Address: CVS PHARMACY 05038 2010 S DOBSON RD CHANDLER AZ 85248 035485

The Facility Clinical Director list choice is populated by Providers that are in the "Clinical Director" role and based on the current logged-in user's Provider Affiliations. (As noted earlier)

The Clinical Director is required so that when the Preparer signs the case, an email notification is sent to the Clinical Director assigned to the case. The Clinical Director can then approve and assign the case as the next step. The list choice displays the Clinical Director in the format of: First Name Last Name

Arizona Health Care Cost Containment System

## QuickStart Guide

Incident, Accident and Death Reporting

#### Submit IAD Report as Provider - 20

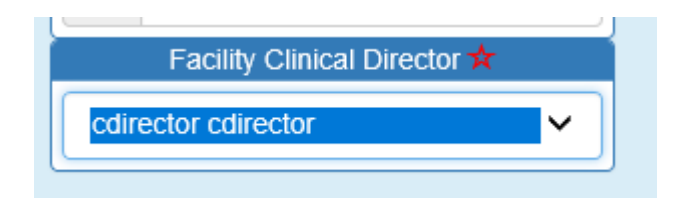

Once the Provider Information Step along with the dates have been filled out, the Preparer can click on the "Next" button to navigate to the next step.

| 1                                                                | Incident                             | Report                                            |                     |                                |                                         |        |                                  |     |
|------------------------------------------------------------------|--------------------------------------|---------------------------------------------------|---------------------|--------------------------------|-----------------------------------------|--------|----------------------------------|-----|
| 1                                                                | Case#:<br>Member:                    | IAD-2021-415<br>ELISA LUNA                        |                     | Provider:<br>Contractor/TRBHA: | WALGREENS # 04506<br>AZ COMPLETE HEALTH | H CARE | Status: Pending<br>Report:       |     |
|                                                                  |                                      | P                                                 | rovider Information |                                |                                         |        | Date of Last Visit - Clinical Te | am  |
| WALGREEN<br>3624 N POV<br>Telephone #<br>AHCCCS IE<br>Opened by: | NS #06026<br>WER RD MESA<br>#.<br>D: | AZ 85215<br>480-924-3797<br>568769<br>Matt Tester | Email:              | Jamie Gra: Sav                 | ing, please wait                        |        | 9 08/31/2021                     |     |
| Add/Cha                                                          | ingeReportingPro                     | ovider                                            |                     |                                |                                         | ~      | Caro or carot risk - rinkary C   | are |
|                                                                  |                                      | Incident                                          | Location Agency or  | Eacility                       |                                         |        | 08/31/2021                       |     |
| CORAMICY                                                         | S SPECIALTY                          | INFUS                                             | Location Agency of  | T acinty                       |                                         |        | Facility Clinical Director 🗰     |     |
| 0010 111 0 0                                                     |                                      |                                                   |                     |                                |                                         | 2      | loo Tester                       |     |
| SUITE 105<br>AHCCCS IE                                           | 4601 E HILTON<br>): 361678           | VAVE PHOENIX AZ 85034                             |                     |                                |                                         |        | JUE TESTEI                       |     |
| SUITE 105<br>AHCCCS IE                                           | 4601 E HILTON<br>): 361678<br>cy     | I AVE PHOENIX AZ 85034                            |                     |                                |                                         |        | Jue rester                       |     |
| SUITE 105<br>AHCCCS IE                                           | 4601 E HILTON<br>D: 361678<br>cy     | I AVE PHOENIX AZ 85034                            |                     |                                |                                         |        | Jue rester                       |     |

A few notes about the progression of the IAD Wizard. At this point, there are now 2 navigational sections that are visible:

- Top Header (has been visible since choosing a member, the Case Number and the Member information. Verify the Member Information and Provider Information is now visible)
- Side Navigation (now visible at the Basic Incident Information Step, note there is a star adjacent to the step that is currently active. Verify the "Basic Incident Information" Step has a star adjacent to it in the side navigation)

Arizona Health Care Cost Containment System

## QuickStart Guide

Advantance
 Member Information
 Provider Information
 Description of the Incident
 Member Condition
 Medical Services
 Witnesses
 Provider Actions
 Notifications
 Attachments
 Clinical Director Review
 Contractor/TRBHA Status Review
 Contractor/TRBHA Status Review
 Zerrotat: Sebalistan
 Report Validation
 Report Signatures

Electronically Sign Report Report Generation

Incident, Accident and Death Reporting

| Incident Category 🕱   |                                | Date and Time of Incident 🕱 |
|-----------------------|--------------------------------|-----------------------------|
| Add Incident Category |                                |                             |
|                       | Start Date                     | Time Enter Incident Time    |
|                       | End Date                       | Incident Date Unknown       |
|                       |                                | Please Select               |
|                       |                                | Submission Status           |
|                       |                                | Draft                       |
|                       |                                | Date Reported to Provider   |
|                       | Enter Date Reported To Provide | r                           |
|                       |                                |                             |

-- Please Select --

Please Describe Incident Location 😒

#### Submit IAD Report as Provider - 21

~

Next→

Incident, Accident and Death Reporting

#### Submit IAD Report as Provider - 22

## 7. Basic Incident Information Step (required)

This step gathers information about:

- Type of incident(s) (Category and SubCategory)
- Date and time of incident
- Submission status
- Date reported to Provider
- Incident Location.

The Incident Category section will initially be empty.

|                       | Incident Category 🛣 |
|-----------------------|---------------------|
| Add Incident Category |                     |
|                       |                     |
|                       |                     |
|                       |                     |
|                       |                     |

Once one more incident category has been selected from the choice list (see appendix A for a full list of categories and subcategories), the items will be displayed in the list below. A category has an associated subcategory. For example, the "Availability, Accessibility, Adequacy" category has 5 subcategories. Multiple subcategory selections can be added to each category as needed based on the details of the incident.

| 1 | Incident Categories                   |   |                                                                                                    | × |     |
|---|---------------------------------------|---|----------------------------------------------------------------------------------------------------|---|-----|
| ľ | Incident<br>Category                  |   | Incident<br>SubCategory                                                                                                    |   |     |
|   | Availability, Accessibility, Adequacy | 1 | Please Select                                                                                                    | ~ |     |
|   |                                       |   | Please Select<br>Delay in treatment, service, or referral<br>Inadequate access to care and or services<br>Inadequate access to medical records<br>Organ Transplant Issues<br>Transportation Issues |   | S F |

If an incorrect category or subcategory are selected in error, the "x" can be clicked to remove any items from the list.

Incident, Accident and Death Reporting

### Submit IAD Report as Provider - 23

|                                          | Incident Category 🛣                      |        |
|------------------------------------------|------------------------------------------|--------|
| Add Incident Category                    |                                          |        |
| Category Description                     | Subcateogry Description                  | Remove |
| Availability, Accessibility,<br>Adequacy | Delay in treatment, service, or referral | ×      |
| Availability, Accessibility,             | Inadequate access to care and or         | ×      |

The "Submission Status" lists the current status of the IRF case/report. At this stage, the status is in "Draft" mode.

Submission Status Draft

Once the Basic Information Step along with the dates have been filled out, the Preparer can click on the "Next" button to navigate to the next step.

Incident, Accident and Death Reporting

| Incident F                               | Report                                    |              |                       |                                                |             |                    |       |       |
|------------------------------------------|-------------------------------------------|--------------|-----------------------|------------------------------------------------|-------------|--------------------|-------|-------|
| Case#:<br>Member:                        | IAD-2021-415<br>JOE SMITH                 | Prov<br>Cont | ider:<br>ractor/TRBHA | WALGREENS #06026<br>A: AZ COMPLETE HEALTH CARE |             | Status:<br>Report: | Draft |       |
|                                          | Incident Category 🕱                       |              |                       | Date and Ti                                    | me of Incid | lent 対             |       |       |
| Add Incident Category                    |                                           |              | Start D               | ate 🕄                                          | Time        |                    |       |       |
|                                          |                                           |              |                       | 08/31/2021                                     | ٩           | Enter Incident Tir | me    |       |
| Category Description                     | Subcateogry Description                   | Remove       | End Da                | Enter Incident End Date                        | Incid       | ent Date Unknown   |       |       |
| Availability, Accessibility,<br>Adequacy | Delay in treatment, service, or referral  | ×            |                       |                                                | F           | Please Select      |       | ~     |
| Availability, Accessibility,<br>Adequacy | Inadequate access to care and or services | ×            |                       | Submis                                         | sion Statu  | IS                 |       |       |
|                                          |                                           |              |                       | 08/31/2021                                     |             |                    |       |       |
|                                          |                                           |              |                       | 08/31/2021                                     |             |                    |       |       |
|                                          |                                           |              |                       | Inciden                                        | Location    | ☆                  |       |       |
|                                          |                                           |              | Acut                  | e Care Innatient Facility                      |             |                    |       | ~     |
|                                          |                                           |              |                       |                                                |             |                    |       |       |
|                                          |                                           |              | Please                | ent Desc Location                              |             |                    |       |       |
|                                          |                                           |              | meide                 | ent Desc Location                              |             |                    |       |       |
|                                          |                                           |              |                       |                                                |             |                    |       |       |
|                                          |                                           |              |                       |                                                |             |                    |       |       |
|                                          |                                           |              |                       |                                                |             |                    |       |       |
|                                          |                                           |              |                       |                                                |             |                    |       |       |
|                                          |                                           |              |                       |                                                |             |                    |       |       |
|                                          |                                           |              |                       |                                                |             |                    |       | Next→ |

Incident, Accident and Death Reporting

#### Submit IAD Report as Provider - 25

## 8. Description of the Incident Step (required)

This is a free text field, and the preparer will describe the incident in detail here. This information can be provided in paragraph format since the input is multi-line as in the illustration below. This information will automatically display in the QOC referral section of the QOC application if the case is escalated to a QOC. It is recommended that member identifying information not be added here as the redaction tool used later to submit the case for IOC review does not automatically identify Personal Identifiable Information (PII) in free text fields.

Once the Description of the Incident Step has been completed, the Preparer can click on the "Next" button to navigate to the next step.

| Please Des                                               | cribe the Incident 🛧 |       |
|----------------------------------------------------------|----------------------|-------|
| T lease bes                                              |                      |       |
|                                                          |                      |       |
| Incident Description - sample info: 3/16/2018 1:26:43 PM |                      |       |
|                                                          |                      |       |
|                                                          |                      |       |
|                                                          |                      |       |
|                                                          |                      |       |
|                                                          |                      |       |
|                                                          |                      |       |
|                                                          |                      |       |
|                                                          |                      |       |
|                                                          |                      |       |
|                                                          |                      |       |
|                                                          |                      |       |
|                                                          |                      |       |
|                                                          |                      |       |
|                                                          |                      |       |
|                                                          |                      |       |
|                                                          |                      |       |
|                                                          |                      |       |
|                                                          |                      |       |
|                                                          |                      |       |
|                                                          |                      |       |
|                                                          |                      |       |
|                                                          |                      |       |
|                                                          |                      |       |
|                                                          |                      |       |
|                                                          |                      |       |
|                                                          |                      |       |
|                                                          |                      |       |
|                                                          |                      |       |
|                                                          |                      |       |
|                                                          |                      |       |
|                                                          |                      |       |
|                                                          |                      |       |
|                                                          |                      |       |
|                                                          |                      |       |
|                                                          |                      |       |
|                                                          |                      |       |
| Brusieur                                                 |                      | Alant |
| ← Previous                                               | Save                 | Next→ |
|                                                          |                      |       |

Incident, Accident and Death Reporting

#### Submit IAD Report as Provider - 26

## 9. Member Condition Step (required)

Preparers will be required to enter member condition information before and after the incident in the free text boxes on this page. This information can be provided in paragraph format since the input is multi-line as in the illustration below. For example, if the member was upset and pacing before the incident and calm and talking with staff after the incident the preparer would note this in detail here. It is recommended that member identifying information not be added here as the redaction tool used later to submit the case for IOC review does not automatically identify Personal Identifiable Information (PII) in free text fields.

Once the Member Condition Step information has been completed, the Preparer can click on the "Next" button to navigate to the next step.

| Member Condition Before Incident 🛨                          |       |
|-------------------------------------------------------------|-------|
|                                                             |       |
| Member Condition Before - sample info: 3/16/2018 1:32:27 PM |       |
| Momber Condition After Insident                             |       |
|                                                             |       |
| Member Condition After- sample info: 3/16/2018 1:32:27 PM   |       |
| ← Previous Save                                             | Next→ |

Incident, Accident and Death Reporting

#### Submit IAD Report as Provider - 27

## **10. Medical Services Step (required)**

Preparers will be required to provide detailed information about the medical services received related to the incident in the free text field on this page. For example, if the member was taken to the Emergency Room or an Urgent Care facility to have an injury treated the preparer would note this here and include details on the treatment received. This information can be provided in paragraph format since the input is multi-line as in the illustration below. It is recommended that member identifying information not be added here as the redaction tool used later to submit the case for IOC review does not automatically identify Personal Identifiable Information (PII) in free text fields.

Once the Member Services Step information has been completed, the Preparer can click on the "Next" button to navigate to the next step.

|     | Description of Any Medical Services Received 🛧                |  |
|-----|---------------------------------------------------------------|--|
|     | Medical Services Received - sample info: 3/16/2018 1:33:24 PM |  |
|     |                                                               |  |
|     |                                                               |  |
|     |                                                               |  |
|     |                                                               |  |
|     |                                                               |  |
|     |                                                               |  |
|     |                                                               |  |
|     |                                                               |  |
|     |                                                               |  |
|     |                                                               |  |
|     |                                                               |  |
|     |                                                               |  |
|     |                                                               |  |
| ( • | -Previous Save Next-                                          |  |
|     |                                                               |  |

Incident, Accident and Death Reporting

### 11. Witnesses Step

#### Submit IAD Report as Provider - 28

This step is optional for the submitting an IAD case/report.

Preparers should add witnesses related to the incident if there were any. This should include any staff that were directly involved or witnessed any part of the incident. The information about the witness can include the employee/organization, email address, telephone, relationship to the member affected

and any additional comments. If a witness is entered, the minimum required fields are the following:

- Last Name
- First Name
- Relationship

If these fields are not filled-out, an alert in the upper-right corner will be displayed.

|                                                           | • A With                                           | ness Last Name, First Name, and Relationshi | p is required to associ | iate a witness to this case/r |
|-----------------------------------------------------------|----------------------------------------------------|---------------------------------------------|-------------------------|-------------------------------|
|                                                           |                                                    |                                             |                         |                               |
| D EWaitlist EMy Exports OFAQ OTe                          | chnical Assistance CeLog Out                       |                                             |                         |                               |
| Case#: IAD-2021-415<br>Member: JOE SMITH                  | Provider:<br>Contractor/TRBHA:                     | WALGREENS #06026<br>AZ COMPLETE HEALTH CARE | Status:<br>Report:      | Draft                         |
|                                                           | Add Incident                                       | Witness                                     |                         |                               |
| Last Name:                                                | First Name:                                        | Employer/Org                                | ganization:             |                               |
| Last Name                                                 | First Name                                         | Employer/0                                  | Organization            |                               |
| Email Address:                                            | Telephone:                                         | Relationship:                               |                         |                               |
| Email Address                                             | Telephone                                          | Please S                                    | Select 🗸                |                               |
| Comments:                                                 |                                                    |                                             |                         |                               |
| Comments                                                  |                                                    | Add                                         | d Witness               |                               |
|                                                           |                                                    |                                             |                         |                               |
|                                                           | Incident Wi                                        | 202201                                      |                         |                               |
|                                                           |                                                    |                                             |                         |                               |
| No witnesses are currently associated with the incident r | report. To add a witness, use the form provided ab | ove.                                        |                         |                               |
|                                                           |                                                    |                                             |                         |                               |
|                                                           | _                                                  |                                             |                         |                               |
| Previous                                                  | Si                                                 | ave                                         |                         | Nex                           |

As with other lists in the IAD case/report, the witness list can be updated by clicking on the "x" to remove a witness associated with the case/report if one has been entered in error.

| Incident Witnesses |           |                     |          |       |           |          |        |
|--------------------|-----------|---------------------|----------|-------|-----------|----------|--------|
| LastName           | FirstName | Relationship        | Employer | Email | Telephone | Comments | Remove |
| Smith              | Joe       | Government Employee |          |       | •         |          | ×      |
|                    |           |                     |          |       |           |          |        |

Incident, Accident and Death Reporting

### Submit IAD Report as Provider - 29

Once the Witnesses Step information has been completed, the Preparer can click on the "Next" button to navigate to the next step.

| JOE SMITH | Provider:<br>Contractor/TRE | BHA: AZ CO               | GREENS #06026<br>OMPLETE HEALTH CARE                                                                                                    | Status:<br>Report:                                                                                                    | Draft                                                                                                    |
|-----------|-----------------------------|--------------------------|----------------------------------------------------------------------------------------------------|----------------------------------------------------------------------------------------------------|----------------------------------------------------------------------------------------------------|
|           | A                           | dd Incident Witness      |                                                                                                    |                                                                                                    |                                                                                                    |
|           | First Name:                 |                          | Employer                                                                                                    | /Organization:                                                                                                    |                                                                                                    |
|           | First Name                  |                          | Employ                                                                                                    | er/Organization                                                                                                    |                                                                                                    |
|           | Telephone:                  |                          | Relations                                                                                                    | hip:                                                                                                    |                                                                                                    |
|           | Telephone                   |                          | Plea                                                                                                    | se Select 🗸 🗸                                                                                                    |                                                                                                    |
|           |                             |                          |                                                                                                    |                                                                                                    |                                                                                                    |
|           |                             |                          |                                                                                                    | Add Witness                                                                                                    |                                                                                                    |
|           |                             |                          |                                                                                                    |                                                                                                    |                                                                                                    |
|           |                             | Incident Witnesses       |                                                                                                    |                                                                                                    |                                                                                                    |
| FirstName | Relationship                | Employer                 | Email Telephone                                                                                                    | Comments                                                                                                    | Remove                                                                                                    |
|           | O                           | Employer                 |                                                                                                    | Commenta                                                                                                    |                                                                                                    |
| 106       | Government Employee         |                          |                                                                                                    |                                                                                                    | ^                                                                                                    |
|           | JOE SMITH                   | JOE SMITH Contractor/TRE | JOE SMITH Contractor/TRBHA: AZ CO<br>Add Incident Witness<br>First Name:<br>First Name<br>Telephone:<br>Telephone<br>Telephone<br>FirstName Relationship Employer<br>Joe Government Employee | JOE SMITH Contractor/TRBHA: AZ COMPLETE HEALTH CARE  Add Incident Witness  First Name First Name First Name Telephone: Telephone Fielphone Fielpho | JOE SMITH       Contractor/TRBHA:       AZ COMPLETE HEALTH CARE       Report:         Add Incident Witness         First Name:       Employer/Organization:         First Name       Employer/Organization       Employer/Organization         Telephone:       Telephone       Please Select          Telephone       Please Select           Add Witnesse       Please Select           FirstName       Employer       Comments         Select |

Incident, Accident and Death Reporting

#### Submit IAD Report as Provider - 30

## **12. Provider Actions Step (required)**

Preparers are required to provide actions that were taken and recommended actions that will be taken to prevent future incidents in the free text field. This

information can be provided in paragraph format since the input is multi-line since the input is multi-line as in the illustration below. For example, if the provider has placed a staff on restricted duty to prevent further incidents this information should be documented here. It is recommended that member identifying information not be added here as the redaction tool used later to submit the case for IOC review does not automatically identify Personal Identifiable Information (PII) in free text fields.

Once the Provide Actions Step information has been completed, the Preparer can click on the "Next" button to navigate to the next step.

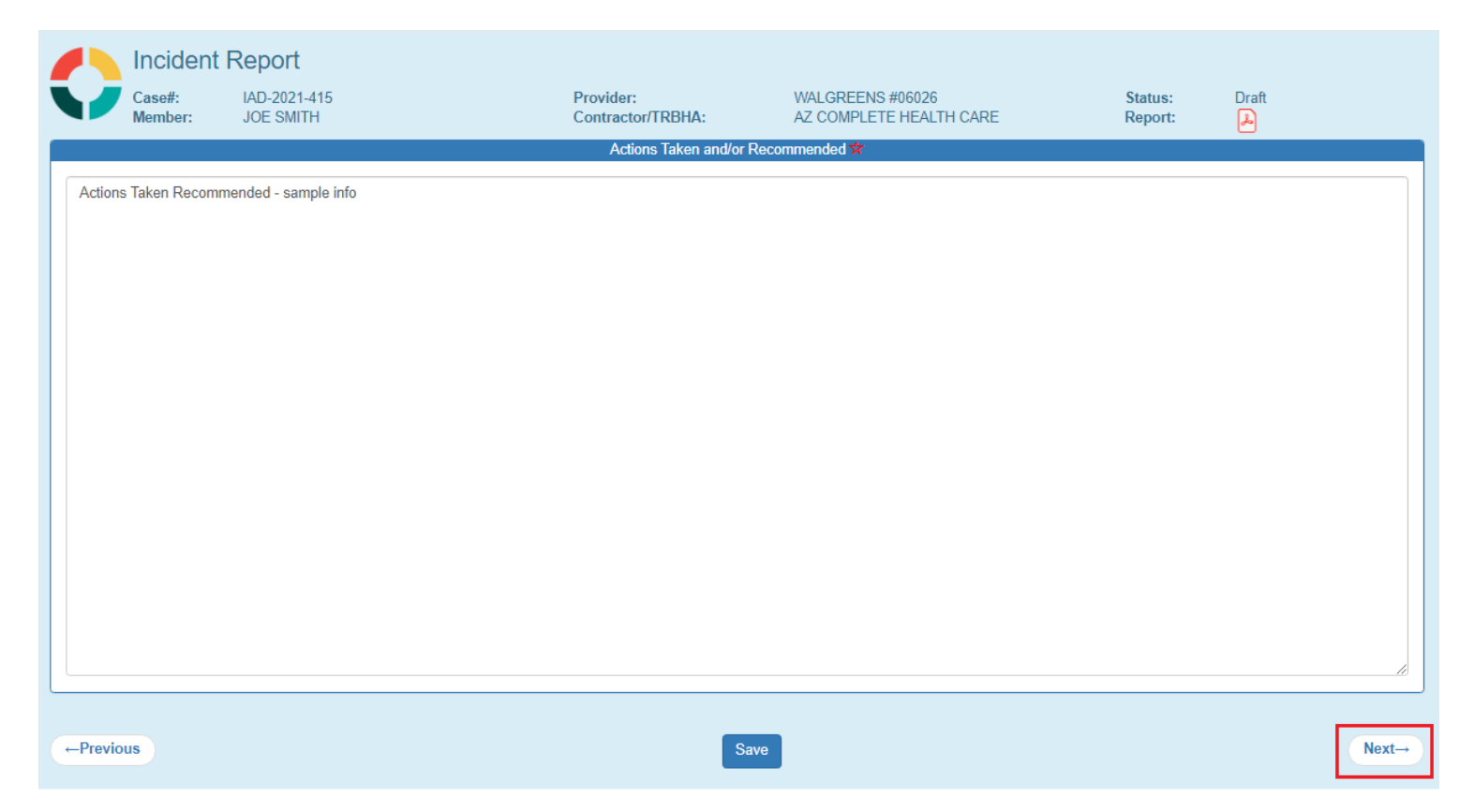

Incident, Accident and Death Reporting

#### Submit IAD Report as Provider - 31

### **13. Notifications Step**

This step is optional for the submitting an IAD Case.

Preparers should select individuals and organizations that were notified of the incident here. Prepares can select as many notifications as needed. For example, if a guardian, the police and APS were notified of the incident all three should be selected in this section.

If there isn't an exact match on the type of organization, "Others" can be selected and a description can be provided.

On this step, notifications can be sent to another provider or government agency by simply typing in the email address in the "Email a Copy of this IAD to Another Provider or Government Agency" panel. Click on the Send Notification button and verify a notification has been sent to the email address provided. The recipient of the notification must have an active QM Portal login ID to review the report. It is not recommended that this function be used to notify a guardian or parent of an incident as they will not be able to access the report. This section is to be used to document that the notification has been made.

The email notification will contain the following: Subject: IAD Notification Body: Case: 123456 Case Status: Draft Date of Incident: 02/01/2017 Case Submitted by: Joe Smith Once the Notifications Step information has been completed, the Preparer can click on the "Next" button to navigate to the next step.

### Arizona Health Care Cost Containment System

# QuickStart Guide

Incident, Accident and Death Reporting

| Please Select Individuals/Organizatio                                                                                                    | ns that Were Notified of the Incident                                                                                                    |
|----------------------------------------------------------------------------------------------------|----------------------------------------------------------------------------------------------------|
| <ul> <li>T/RBHA</li> <li>Arizona Center for Disability Law (ACDL)</li> <li>Police</li> <li>Adult Protective Services (APS)</li> <li>Department of Child Services (DCS)</li> <li>Case Management/Assigned CSP/Provider</li> </ul>                          | <ul> <li>DES Case Worker</li> <li>Parent / Guardian/ TSS Case Worker</li> <li>Probation</li> <li>Others</li> <li>AHCCCS</li> </ul>                                                                |
| Other: Other Organization                                                                                                    | ×                                                                                                    |
| Email a Copy of this IAD to Anothe                                                                                                    | r Provider or Government Agency                                                                                                    |
| Comdentia                                                                                                    | inty Notice                                                                                                    |
| Please enter Email Address                                                                                                    | Send Notification                                                                                                    |
| This IAD report is confidential and may contain Protected Health In<br>and other applicable law. The State of Arizona, its departments, ag<br>officials, agents, and employees accept no liability for the transmis<br>basis of the information provided. | formation (PHI) that is protected from disclosure under HIPAA<br>encies, boards, commissions, universities and its officers,<br>sion of this email, or for any resulting actions occurring on the |
| ←Previous                                                                                                    | Save Next→                                                                                                    |

Incident, Accident and Death Reporting

### 14. Attachments Step

This step is optional for the submitting an IAD Case.

Preparers can optionally add one or more attachments to the case that would have pertinent information that could be easily accessed via the document(s). Content from attachments will not be visible in the final report so required information from any attachment will need to be added directly into the portal screens even if the information also exists in the attachment.

To add an attachment:

- 1. Select a file by clicking on the "Browse" button
- 2. Use the Choose File to Upload Windows Prompt and select a document
- 3. Click "Open"
- 4. Verify the path has been filled-out in the "Select a File" section
- 5. Add a description in the textbox labeled "Description"
- 6. Click "Upload Attachment"

| 🧟 Choose File to Upload                                                       |                              |                    |               |      |     |                 |     | ×      |
|-------------------------------------------------------------------------------|------------------------------|--------------------|---------------|------|-----|-----------------|-----|--------|
| $\leftarrow$ $\rightarrow$ $\checkmark$ $\uparrow$ $\square$ $\Rightarrow$ Th | is PC > Documents > WinMerge |                    |               |      | √ Č | Search WinMerge |     | Q      |
| Organize 👻 New folde                                                          | er                           |                    |               |      |     |                 | •   |        |
| Desktop 🖈 ^                                                                   | Name                         | Date modified      | Туре          | Size |     |                 |     |        |
| 🕹 Downloads 🖈                                                                 | WinMerge.txt                 | 10/20/2017 9:53 AM | Text Document | 3 KB |     |                 |     |        |
| 🟥 Documents 🖈                                                                 |                              |                    |               |      |     |                 |     |        |
| E Pictures 🖈                                                                  |                              |                    |               |      |     |                 |     |        |
| 1                                                                             |                              |                    |               |      |     |                 |     |        |
| BHS Documenta                                                                 |                              |                    |               |      |     |                 |     |        |
| Suctem 22                                                                     |                              |                    |               |      |     |                 |     |        |
| Systemsz                                                                      |                              |                    |               |      |     |                 |     |        |
| OneDrive                                                                      |                              |                    |               |      |     |                 |     |        |
| This PC                                                                       |                              |                    |               |      |     |                 |     |        |
| E. Desktop                                                                    |                              |                    |               |      |     |                 |     |        |
| Documents                                                                     |                              |                    |               |      |     |                 |     |        |
| 🖊 Downloads                                                                   |                              |                    |               |      |     |                 |     |        |
| b Music                                                                       |                              |                    |               |      |     |                 |     |        |
| Pictures                                                                      |                              |                    |               |      |     |                 |     |        |
| Videos                                                                        |                              |                    |               |      |     |                 |     |        |
| 🏪 OSDisk (C:)                                                                 |                              |                    |               |      |     |                 |     |        |
| 🔿 Network 🗸 🗸                                                                 |                              |                    |               |      |     |                 |     |        |
| File na                                                                       | ame: WinMerge.txt            |                    |               |      | ~   | All Files (*.*) |     | $\sim$ |
|                                                                               |                              |                    |               |      |     | Open            | Can | cel .: |

Incident, Accident and Death Reporting

#### Submit IAD Report as Provider - 34

|                | Upload an Attachment                                     |  |  |  |  |
|----------------|----------------------------------------------------------|--|--|--|--|
| Select a File: | C:\Users\JFGrazia\Documents\WinMerge\WinMerge.txt Browse |  |  |  |  |
| Description:   | text file sample                                         |  |  |  |  |
|                | Upload Attachment                                        |  |  |  |  |
|                |                                                          |  |  |  |  |

As with other lists in the IAD case/report, the attachments list can be updated by clicking on the "x" to remove a document associated with the case/report if a document was added in error. The description section is a hyperlink so the link can be clicked and the document will open.

| Uploaded Attachments |        |  |  |  |
|----------------------|--------|--|--|--|
|                      | -      |  |  |  |
| Description          | Remove |  |  |  |
| text file sample     | ×      |  |  |  |
|                      |        |  |  |  |

Select "Open" from the Internet Explorer browser prompt and verify the document is opened and has the original contents of the uploaded document.

| Do you want to open or save <b>text file sample.txt</b> (2.50 KB) from <b>localhost</b> ? | Open | Save | • | Cancel | × |
|-------------------------------------------------------------------------------------------|------|------|---|--------|---|

Note: If the file size exceeds 12MB, a JavaScript alert prompt/message will prevent this file from being uploaded.

| Select a  | File:     | C:\Users\JFGrazia\Pictures\LargeImage.jpg                             |   | Browse |   |
|-----------|-----------|-----------------------------------------------------------------------|---|--------|---|
| Desc      | Message f | rom webpage                                                           | × |        | ] |
|           |           | An error occurred uploading the file. File Size Limit Exceeded (12MB) |   |        | ) |
|           |           | ОК                                                                    |   |        |   |
| scription |           |                                                                       | 5 | Pemove |   |

### Arizona Health Care Cost Containment System

QuickStart Guide

Incident, Accident and Death Reporting

### Submit IAD Report as Provider - 35

Once the Attachments Step is completed with uploaded document(s), the Preparer can click on the "Next" button to navigate to the next step.

|        | Incident F        | Report                           |                    |                         | 64 A               |       |
|--------|-------------------|----------------------------------|--------------------|-------------------------|--------------------|-------|
|        | Case#:<br>Member: | JOE SMITH                        | Contractor/TRBHA:  | AZ COMPLETE HEALTH CARE | Status:<br>Report: | Draπ  |
|        |                   |                                  | Upload an Attachme | nt                      |                    |       |
|        | Select a          | File: Choose File No file chosen |                    |                         |                    |       |
|        | Descrip           | ption:                           |                    |                         |                    |       |
|        |                   | Upload Attachment                |                    |                         |                    |       |
|        |                   |                                  | Uploaded Attachmer | ts                      |                    |       |
| Desc   | ription           |                                  |                    | Remove                  |                    |       |
| test f | ile sample        |                                  |                    | ×                       |                    |       |
|        |                   |                                  |                    |                         |                    |       |
| ←Prev  | vious             |                                  | Save               |                         |                    | Next→ |

Incident, Accident and Death Reporting

### Submit IAD Report as Provider - 36

## **15. Clinical Director Review Step**

This step is disabled for a Preparer and to continue this case, the preparer will need to click Next.

|            | Review of Incident, Actions Taken and/or Recommendation |       |
|------------|---------------------------------------------------------|-------|
|            |                                                         |       |
|            |                                                         |       |
|            |                                                         |       |
|            |                                                         |       |
|            |                                                         |       |
|            |                                                         |       |
|            |                                                         |       |
|            |                                                         |       |
|            |                                                         |       |
|            |                                                         |       |
|            |                                                         |       |
|            |                                                         |       |
|            |                                                         |       |
|            |                                                         |       |
|            |                                                         |       |
|            |                                                         |       |
|            |                                                         |       |
|            |                                                         |       |
|            |                                                         |       |
|            |                                                         |       |
|            |                                                         |       |
|            |                                                         |       |
|            |                                                         |       |
|            |                                                         |       |
|            |                                                         |       |
| L          |                                                         |       |
|            |                                                         |       |
|            |                                                         |       |
| ← Previous | Save                                                    | Next→ |
|            |                                                         |       |

Incident, Accident and Death Reporting

#### Submit IAD Report as Provider - 37

## 16. Contractor/TRBHA Review Step

This step is disabled for a Preparer and to continue this case, can click Next.

| Review Comments           |       |
|---------------------------|-------|
|                           |       |
|                           |       |
|                           | ^     |
|                           |       |
|                           |       |
|                           |       |
|                           |       |
|                           |       |
|                           |       |
|                           |       |
|                           |       |
|                           |       |
|                           |       |
|                           |       |
|                           |       |
|                           |       |
|                           | ~     |
|                           |       |
| ·                         |       |
| Assigned Contractor/TRBHA |       |
| none assigned             |       |
| Telephone #:              |       |
| Email:                    |       |
|                           |       |
| Assign IAD to User        |       |
|                           |       |
|                           |       |
|                           |       |
|                           |       |
| ← Previous Save           | Next→ |
|                           |       |

Incident, Accident and Death Reporting

## 17. Report Validation Step (required)

When a case goes through the workflow of the signing process: Preparer -> Clinical Director -> Third-Level Reviewer (optional) -> TRBHA Review

The case needs to have all required information filled-out prior to signing as per the illustration below. The validation page provides a summary of the sections and whether the required information has been provided.

| Member Information                                                                                                    | Incident Details                                                                                                    |  |  |  |  |
|----------------------------------------------------------------------------------------------------|----------------------------------------------------------------------------------------------------|--|--|--|--|
| Validation Results <ul> <li>Last Name</li> <li>First Name</li> <li>DOB</li> <li>AHCCCS ID</li> <li>Health Plan</li> <li>Eligibility Status</li> <li>Category</li> <li>Court Order Treament(COT)</li> <li>Division of Developmental Disabilities(DDD)</li> <li>Comprehensive Dental and Medical Program(CMDP)</li> <li>Diagnosis Code(s)</li> </ul> | <ul> <li>Incident Type(s)</li> <li>Clinical Director</li> <li>Location</li> <li>Location Description</li> <li>Incident Description</li> <li>Member Condition Before Incident</li> <li>Member Condition After Incident</li> <li>Medical Services Received</li> <li>Recommended Actions</li> </ul> |  |  |  |  |
| IAD [                                                                                                    | Date Fields                                                                                                    |  |  |  |  |
| <ul> <li>Date of Last Clinical Visit</li> <li>Date of BHMP</li> <li>Date of Last PCP Visit</li> <li>Date of Incident</li> <li>Time of Incident</li> <li>Reported Date to Provider</li> </ul>                                                                                                    |                                                                                                    |  |  |  |  |
| Change                                                                                                    | Report Status                                                                                                    |  |  |  |  |
| Mark as Withdrawn                                                                                                    |                                                                                                    |  |  |  |  |
| ←Previous Save Next→                                                                                                    |                                                                                                    |  |  |  |  |

Note: If a preparer selects the "Mark as Withdrawn" option they will be required to select a reason for withdrawing the case. Once a case is withdrawn it cannot move forward in the process. This option is used if a preparer or Clinical Director determine that the incident is not reportable (See AMPM 961) or the incident is a duplicate that was already submitted by another Preparer.

If all the validation criteria are met, the Preparer can click on the "Next" button to navigate to the next step.

Incident, Accident and Death Reporting

| Member Information                                                                                                    |                                | Incident Details                                                                                                    |
|----------------------------------------------------------------------------------------------------|--------------------------------|----------------------------------------------------------------------------------------------------|
| Validation Results<br>Last Name First Name DOB AHCCCS ID Health Plan Eligibility Status Category Court Order Treatment(COE/COT) Division of Developmental Disabilities(DDD) Mercy Care Department of Child Safety Comprehensive Health Pl Diagnosis Code(s) | lan (DCS-CHP)                  | <ul> <li>Incident Type(s)</li> <li>Clinical Director</li> <li>Location</li> <li>Location Description</li> <li>Incident Description</li> <li>Member Condition Before Incident</li> <li>Member Condition After Incident</li> <li>Medical Services Received</li> <li>Recommended Actions</li> <li>Individuals/Organizations Notified of the Incident.<br/>At least one agency should be notified for a case.</li> </ul> |
|                                                                                                    | IAD Da                         | ite Fields                                                                                                    |
| <ul> <li>Date of Last Clinical Visit</li> <li>Date of BHMP</li> <li>Date of Last PCP Visit</li> <li>Date of Incident</li> <li>Time of Incident</li> <li>Reported Date to Provider</li> </ul>                                                                | Waiver requested - time unknow | n                                                                                                    |
|                                                                                                    | Chango P                       | opart Status                                                                                                    |
|                                                                                                    | Mark as Withdrawn              |                                                                                                    |
| ← Previous                                                                                                    |                                | Save Next→                                                                                                    |

Incident, Accident and Death Reporting

#### Submit IAD Report as Provider - 40

## 18. Electronically Sign Report Step (required)

Note: In navigating to the next step, the Report Signatures page was skipped. Initially there are no signatures yet for a case that hasn't been signed. The application moves to the electronically sign step or e-signature step.

Note 2: Notice that there is no Previous, Save and Next buttons here on this step.

The credentials used to initially sign-in to the QM Portal are needed here for the password. Once the password is entered, the "E-Sign Report" button can be clicked.

| Incident          | Incident Report            |                                |                                             |                    |       |  |  |
|-------------------|----------------------------|--------------------------------|---------------------------------------------|--------------------|-------|--|--|
| Case#:<br>Member: | IAD-2021-415<br>ELISA LUNA | Provider:<br>Contractor/TRBHA: | WALGREENS #06026<br>AZ COMPLETE HEALTH CARE | Status:<br>Report: | Draft |  |  |
|                   |                            | E-Signatur                     | e                                           |                    |       |  |  |
|                   |                            | Please Enter Your Password the | en Click E-Sign Report                      |                    |       |  |  |

Once the case/report has been signed as a Preparer, a successful validation message will be displayed noting that the case can now be reviewed by the assigned Clinical Director for the case/report.:

|         | Incident       | Report       |                   |                         |          |                                        |
|---------|----------------|--------------|-------------------|-------------------------|----------|----------------------------------------|
|         | Case#:         | IAD-2021-415 | Provider:         | WALGREENS #06026        | Status:  | Pending E-Signature (Clin<br>Dir)<br>🎜 |
|         | Member:        | JOE SMITH    | Contractor/TRBHA: | AZ COMPLETE HEALTH CARE | Report:  |                                        |
|         |                |              | E-Signatur        | e                       |          |                                        |
|         |                |              | Report Submitted  | to Clinical Director    |          |                                        |
| ■Return | n To Main Menu |              |                   |                         | DownLoad | d a PDF of this Incident Report        |

Incident, Accident and Death Reporting

| Incident Repo              | ort Sear                       | ch              |                       |                                             |                             |          |                        |   |  |   |   |
|----------------------------|--------------------------------|-----------------|-----------------------|---------------------------------------------|-----------------------------|----------|------------------------|---|--|---|---|
|                            |                                |                 |                       | Please E                                    | nter Search Criteria        |          |                        |   |  |   |   |
| Last Name                  |                                | Enter Last Name |                       |                                             | First Name                  |          | Enter First Name       |   |  |   |   |
| Date of Birth              |                                | D.O.B           |                       |                                             | Case No.                    |          | IAD-2021-415           |   |  |   |   |
| Incident Date(Fron         | n)                             | Submitted(From) |                       |                                             | Incident Date(To)           |          | Incident Date(To)      |   |  |   |   |
| Member ID                  |                                | Member ID       |                       |                                             | Provider                    |          | Search All             | ~ |  |   |   |
| Status Value               |                                | Search All      | ~                     |                                             |                             |          |                        |   |  |   |   |
| Search for Reports         | Clear                          |                 |                       |                                             |                             |          |                        |   |  |   |   |
|                            |                                |                 |                       | No. (                                       | Of Records 1                |          |                        |   |  |   |   |
|                            |                                |                 |                       | Search Result                               | ts Export All Results       |          |                        |   |  |   |   |
| IAD-2021-415               |                                |                 | Select                |                                             |                             |          |                        |   |  | Å |   |
| Member:<br>DOB:<br>Gender: | LUNA, ELISA<br>03/25/1959<br>F |                 | AHCCCS ID:<br>Status: | A00156636<br>Pending E-Signature (Clin Dir) | Incident Date:<br>Facility: | WALGREEN | 08/31/2021<br>S #06026 |   |  |   |   |
|                            |                                |                 |                       |                                             |                             |          |                        |   |  |   |   |
|                            |                                |                 |                       |                                             |                             |          |                        |   |  | 1 | 1 |

Incident, Accident and Death Reporting

### Appendix A – Incident Categories and SubCategories

| ALLEGATION_CATEGORY_DESCR             | ALLEGATION_SUBCATEG_DESCR                                                         |  |  |  |  |
|---------------------------------------|-----------------------------------------------------------------------------------|--|--|--|--|
|                                       | Delay in treatment, service, or referral                                          |  |  |  |  |
|                                       | Inadequate access to care and or services                                         |  |  |  |  |
| Availability, Accessibility, Adequacy | Inadequate access to medical records                                              |  |  |  |  |
|                                       | Organ Transplant Issues                                                           |  |  |  |  |
|                                       | Transportation Issues                                                             |  |  |  |  |
|                                       | Emotional abuse on a member                                                       |  |  |  |  |
|                                       | Physical abuse on a member                                                        |  |  |  |  |
|                                       | Physical assault (i.e. battery) on a member                                       |  |  |  |  |
|                                       | Sexual abuse/assault on a member                                                  |  |  |  |  |
| ABUSE                                 | Sexual Abuse/assault on a member within or on the grounds of a healthcare setting |  |  |  |  |
|                                       | Verbal abuse on a member                                                          |  |  |  |  |
|                                       | Exploitation of a member                                                          |  |  |  |  |
|                                       | Neglect of physical, medical, or behavioral needs of a member                     |  |  |  |  |
|                                       | Death - Suicide                                                                   |  |  |  |  |
|                                       | Death - Substance Use Disorder - ETOH                                             |  |  |  |  |
|                                       | Death - Substance Use Disorder - METHAMPHETAMINE                                  |  |  |  |  |
|                                       | Death - Substance Use Disorder - HEROIN                                           |  |  |  |  |
|                                       | Death - Substance Use Disorder -PRESCRIPTION OPIOID                               |  |  |  |  |
|                                       | Death - Substance Use Disorder - POLY PHARMACY                                    |  |  |  |  |
|                                       | Death - Substance Use Disorder - OTHER                                            |  |  |  |  |
| Death - Member                        | Death - Unexpected                                                                |  |  |  |  |
|                                       | Death - Other                                                                     |  |  |  |  |
|                                       | Member death associated with a missing person                                     |  |  |  |  |
|                                       | Member suicide Due to Opioid or Multi-Drug Toxicity                               |  |  |  |  |
|                                       | Member death associated with a Medication Error                                   |  |  |  |  |
|                                       | Member death associated with a fall while being cared for in a                    |  |  |  |  |
|                                       | healthcare setting                                                                |  |  |  |  |
|                                       | Member death associated with the use of sectusion and/or restraints               |  |  |  |  |
|                                       | Death of a member resulting from a physical assault                               |  |  |  |  |
|                                       | Inadequate or inappropriate Discharge Planning                                    |  |  |  |  |
|                                       | Same Condition                                                                    |  |  |  |  |
|                                       | Lack of Continuity of Care                                                        |  |  |  |  |
|                                       | Lack of Coordination of Care                                                      |  |  |  |  |
| Effectiveness/Appropriateness of      | Delay in Diagnosis or Missed Diagnosis                                            |  |  |  |  |
| Care                                  | Inadequate Documentation; Example, ASAM Not Completed                             |  |  |  |  |
|                                       | Ineffective or Inappropriate Case Management                                      |  |  |  |  |
|                                       | Lack of engagement/re-engagement of member                                        |  |  |  |  |
|                                       | Treatment Below Medical Standards/Ineffective Treatment                           |  |  |  |  |
|                                       | Ineffective or Inadequate Service Plan and/or Treatment Plan                      |  |  |  |  |

Incident, Accident and Death Reporting

|                                  | Ineffective or Inappropriate Management of Substance Use Disorder                                                        |
|----------------------------------|----------------------------------------------------------------------------------------------------|
|                                  | Ineffective or Inappropriate Management of Opioid Use Disorder -                                                         |
|                                  | Ineffective or Inappropriate Management of Opioid Use Disorder -<br>MEDD greater than 90                                 |
|                                  | Ineffective or Inappropriate Management of Opioid Use Disorder - Co-                                                     |
|                                  | Ineffective or Inappropriate Management of Opioid Use Disorder - Co-                                                     |
|                                  | Occurring use of BENZODIAZEPINE                                                                                          |
|                                  | Ineffective or Inappropriate Management of Opioid Use Disorder - Co-<br>Occurring use of LONG ACTING OP                  |
|                                  | Fraudulent actions - billing, documentation, services, licensure                                                         |
| FRAUD                            | Fraudulent Utilization: Over utilization of covered services                                                             |
|                                  | Fraudulent Utilization: Inappropriate utilization of covered services                                                    |
|                                  | Any Stage 1, Stage 2 pressure ulcers acquired after<br>admission/presentation to a healthcare setting                    |
|                                  | Avoidable Healthcare Associated Infection (HAI)                                                                          |
|                                  | Any Stage 3, Stage 4, and unstageable pressure ulcers acquired after admission/presentation to a health care institution |
| OPPC-HCAC                        | Avoidable Injury/Trauma: Fractures, Dislocations, Intracranial Injuries,<br>Crushing Injuries, Burns, O                  |
|                                  | Avoidable Complication & Other (Surgical Site Infections, Deep Vein Thrombosis, Pulmonary Embolism,                      |
|                                  | Wrong Surgical or Other Invasive Procedure Performed on a Patient,<br>Performed On The Wrong Body Part,                  |
|                                  | Inappropriate Use of Physical, Mechanical, Personal, Chemical Restraint, or Seclusion                                    |
|                                  | Cultural Competency Issue(s)                                                                                             |
| Member Rights/Respect and Caring | Disrespectful/unprofessional conduct by provider                                                                         |
|                                  | HIPAA Breach                                                                                                    |
|                                  | Member dissatisfaction with treatment plan or care provided                                                              |
|                                  | Failure to Report a Change in Condition                                                                                  |
|                                  | Failure to follow up or communicate laboratory, pathology, or radiology test results                                     |
|                                  | Missing person from secured setting (e.g. Dementia or memory care locked unit)                                           |
|                                  | Missing person from a licensed Facility                                                                                  |
|                                  | Missing person not associated with a residential setting                                                                 |
|                                  | Unsafe environment                                                                                                    |
| Safety/Risk Management           | Any instance of care ordered by or provided by someone impersonating a physician, nurse, pharmacist,                     |
|                                  | Attempted suicide                                                                                                    |
|                                  | Suicide attempt resulting in medical attention                                                                           |
|                                  | Self-narm, attempted and/or completed                                                                                    |
|                                  | Avoidable Injury or Complication                                                                                         |
|                                  | Discharge or release of a patient/resident of any age, who is unable to make decisions                                   |
|                                  | Failure /Delay or Inadequate Regulatory Agency Reporting                                                                 |
|                                  | Inadequate Staffing                                                                                                    |

Incident, Accident and Death Reporting

|       | Inappropriate Use of Medical Equipment                                                                |
|-------|----------------------------------------------------------------------------------------------------|
|       | Medication error (e.g., errors involving the wrong drug, wrong dose, wrong patient, wrong time, wrong |
|       | Medication Error occurring at a licensed residential Provider site i                                  |
|       | Pharmacological Management Issues                                                                     |
|       | Treatment rendered outside clinician scope of practice                                                |
|       | Injury occurring on the premises or during a registered Provider sponsored activity that requires me  |
|       | Injury resulting from the use of a personal, chemical, physical, mechanical restraint, or seclusion   |
|       | Serious injury associated with member disappearance (missing person)                                  |
|       | Attempted suicide, or self-harm that results in serious injury, while being cared for in a healthcare |
|       | Serious injury associated with a Medication Error                                                     |
|       | Serious injury associated with a fall while being cared for in a healthcare setting                   |
|       | Serious injury associated with the use of seclusion and/or restraints                                 |
|       | Serious injury of a member resulting from a physical assault that occurs during the provision of ser  |
|       | Homicide committed by or allegedly committed by a member                                              |
|       | Alleged or Suspected Criminal Activity                                                                |
|       | Police/Fire/EMS called to a licensed facility                                                         |
| Other | Other                                                                                                 |

Arizona Health Care Cost Containment System

## QuickStart Guide

Incident, Accident and Death Reporting

#### Appendix A – New Categories

| ALLEGATION_CATEGORY_DESCR                | ALLEGATION_SUBCATEG_DESCR                                                               |
|------------------------------------------|-----------------------------------------------------------------------------------------|
| Availability, Accessibility, Adequacy    | Delay in treatment, service, or referral                                                |
| Availability, Accessibility, Adequacy    | Inadequate access to care and or services                                               |
| Availability, Accessibility, Adequacy    | Inadequate access to medical records                                                    |
| Availability, Accessibility, Adequacy    | Organ Transplant Issues                                                                 |
| Availability, Accessibility, Adequacy    | Transportation Issues                                                                   |
| ABUSE                                    | Emotional abuse on a member                                                             |
| ABUSE                                    | Physical abuse on a member                                                              |
| ABUSE                                    | Physical assault (i.e. battery) on a member                                             |
| ABUSE                                    | Sexual abuse/assault on a member                                                        |
| ABUSE                                    | Sexual Abuse/assault on a member within or on the grounds of a healthcare setting       |
| ABUSE                                    | Verbal abuse on a member                                                                |
| ABUSE                                    | Exploitation of a member                                                                |
| ABUSE                                    | Neglect of physical, medical, or behavioral needs of a member                           |
| Death - Member                           | Death - Suicide                                                                         |
| Death - Member                           | Death - Substance Use Disorder - ETOH                                                   |
| Death - Member                           | Death - Substance Use Disorder - METHAMPHETAMINE                                        |
| Death - Member                           | Death - Substance Use Disorder - HEROIN                                                 |
| Death - Member                           | Death - Substance Use Disorder -PRESCRIPTION OPIOID                                     |
| Death - Member                           | Death - Substance Use Disorder - POLY PHARMACY                                          |
| Death - Member                           | Death - Substance Use Disorder - OTHER                                                  |
| Death - Member                           | Death - Unexpected                                                                      |
| Death - Member                           | Death - Other                                                                           |
| Death - Member                           | Member death associated with a missing person                                           |
| Death - Member                           | Member suicide Due to Opioid or Multi-Drug Toxicity                                     |
| Death - Member                           | Member death associated with a Medication Error                                         |
| Death - Member                           | Member death associated with a fall while being cared for in a healthcare setting       |
| Death - Member                           | Member death associated with the use of seclusion and/or restraints                     |
| Death - Member                           | Death of a member resulting from a physical assault                                     |
| Effectiveness/Appropriateness of<br>Care | Inadequate or Inappropriate Discharge Planning                                          |
| Effectiveness/Appropriateness of<br>Care | Inadequate or Inappropriate Discharge Planning with a Readmission for<br>Same Condition |
| Effectiveness/Appropriateness of<br>Care | Lack of Continuity of Care                                                              |
| Effectiveness/Appropriateness of<br>Care | Lack of Coordination of Care                                                            |
| Effectiveness/Appropriateness of<br>Care | Delay in Diagnosis or Missed Diagnosis                                                  |
| Effectiveness/Appropriateness of<br>Care | Inadequate Documentation; Example, ASAM Not Completed                                   |
| Effectiveness/Appropriateness of<br>Care | Ineffective or Inappropriate Case Management                                            |

Incident, Accident and Death Reporting

| Effectiveness/Appropriateness of Care    | Lack of engagement/re-engagement of member                                                                               |
|------------------------------------------|----------------------------------------------------------------------------------------------------|
| Effectiveness/Appropriateness of Care    | Treatment Below Medical Standards/Ineffective Treatment                                                                  |
| Effectiveness/Appropriateness of Care    | Ineffective or Inadequate Service Plan and/or Treatment Plan                                                             |
| Effectiveness/Appropriateness of Care    | Ineffective or Inappropriate Management of Substance Use Disorder (SUD)                                                  |
| Effectiveness/Appropriateness of Care    | Ineffective or Inappropriate Management of Opioid Use Disorder -<br>OVERDOSE                                             |
| Effectiveness/Appropriateness of Care    | Ineffective or Inappropriate Management of Opioid Use Disorder -<br>MEDD greater than 90                                 |
| Effectiveness/Appropriateness of Care    | Ineffective or Inappropriate Management of Opioid Use Disorder - Co-<br>Occurring use of MUSCLE RELAXANT                 |
| Effectiveness/Appropriateness of<br>Care | Ineffective or Inappropriate Management of Opioid Use Disorder - Co-<br>Occurring use of BENZODIAZEPINE                  |
| Effectiveness/Appropriateness of<br>Care | Ineffective or Inappropriate Management of Opioid Use Disorder - Co-<br>Occurring use of LONG ACTING OP                  |
| FRAUD                                    | Fraudulent actions - billing, documentation, services, licensure                                                         |
| FRAUD                                    | Fraudulent Utilization: Over utilization of covered services                                                             |
| FRAUD                                    | Fraudulent Utilization: Inappropriate utilization of covered services                                                    |
| OPPC-HCAC                                | Any Stage 1, Stage 2 pressure ulcers acquired after                                                                      |
|                                          | admission/presentation to a healthcare setting                                                                           |
| OPPC-HCAC                                | Avoidable Healthcare Associated Infection (HAI)                                                                          |
| OPPC-HCAC                                | Any Stage 3, Stage 4, and unstageable pressure ulcers acquired after admission/presentation to a health care institution |
| OPPC-HCAC                                | Avoidable Injury/Trauma: Fractures, Dislocations, Intracranial Injuries,<br>Crushing Injuries, Burns, O                  |
| OPPC-HCAC                                | Avoidable Complication & Other (Surgical Site Infections, Deep Vein Thrombosis, Pulmonary Embolism,                      |
| OPPC-HCAC                                | Wrong Surgical or Other Invasive Procedure Performed on a Patient,<br>Performed on The Wrong Body Part,                  |
| Member Rights/Respect and Caring         | Inappropriate Use of Physical, Mechanical, Personal, Chemical Restraint, or Seclusion                                    |
| Member Rights/Respect and Caring         | Cultural Competency Issue(s)                                                                                             |
| Member Rights/Respect and Caring         | Disrespectful/unprofessional conduct by provider                                                                         |
| Member Rights/Respect and Caring         | HIPAA Breach                                                                                                    |
| Member Rights/Respect and Caring         | Member dissatisfaction with treatment plan or care provided                                                              |
| Safety/Risk Management                   | Failure to Report a Change in Condition                                                                                  |
| Safety/Risk Management                   | Failure to follow up or communicate laboratory, pathology, or radiology test results                                     |
| Safety/Risk Management                   | Missing person from secured setting (e.g. Dementia or memory care locked unit)                                           |
| Safety/Risk Management                   | Missing person from a licensed Facility                                                                                  |
| Safety/Risk Management                   | Missing person not associated with a residential setting                                                                 |
| Safety/Risk Management                   | Unsafe environment                                                                                                    |
| Safety/Risk Management                   | Any instance of care ordered by or provided by someone impersonating a physician, nurse, pharmacist,                     |
| Safety/Risk Management                   | Attempted suicide                                                                                                    |
| Safety/Risk Management                   | Suicide attempt resulting in medical attention                                                                           |
| Safety/Risk Management                   | Self-harm, attempted and/or completed                                                                                    |

Incident, Accident and Death Reporting

| Safety/Risk Management | Avoidable Injury or Complication                                                                      |
|------------------------|----------------------------------------------------------------------------------------------------|
| Safety/Risk Management | Discharge or release of a patient/resident of any age, who is unable to make decisions                |
| Safety/Risk Management | Failure /Delay or Inadequate Regulatory Agency Reporting                                              |
| Safety/Risk Management | Inadequate Staffing                                                                                   |
| Safety/Risk Management | Inappropriate Use of Medical Equipment                                                                |
| Safety/Risk Management | Medication error (e.g., errors involving the wrong drug, wrong dose, wrong patient, wrong time, wrong |
| Safety/Risk Management | Medication Error occurring at a licensed residential Provider site i                                  |
| Safety/Risk Management | Pharmacological Management Issues                                                                     |
| Safety/Risk Management | Treatment rendered outside clinician scope of practice                                                |
| Safety/Risk Management | Injury occurring on the premises or during a registered Provider sponsored activity that requires me  |
| Safety/Risk Management | Injury resulting from the use of a personal, chemical, physical, mechanical restraint, or seclusion   |
| Safety/Risk Management | Serious injury associated with member disappearance (missing person)                                  |
| Safety/Risk Management | Attempted suicide, or self-harm that results in serious injury, while being cared for in a healthcare |
| Safety/Risk Management | Serious injury associated with a Medication Error                                                     |
| Safety/Risk Management | Serious injury associated with a fall while being cared for in a healthcare setting                   |
| Safety/Risk Management | Serious injury associated with the use of seclusion and/or restraints                                 |
| Safety/Risk Management | Serious injury of a member resulting from a physical assault that occurs during the provision of ser  |
| Safety/Risk Management | Homicide committed by or allegedly committed by a member                                              |
| Safety/Risk Management | Alleged or Suspected Criminal Activity                                                                |
| Safety/Risk Management | Police/Fire/EMS called to a licensed facility                                                         |
| Other                  | Other                                                                                                 |